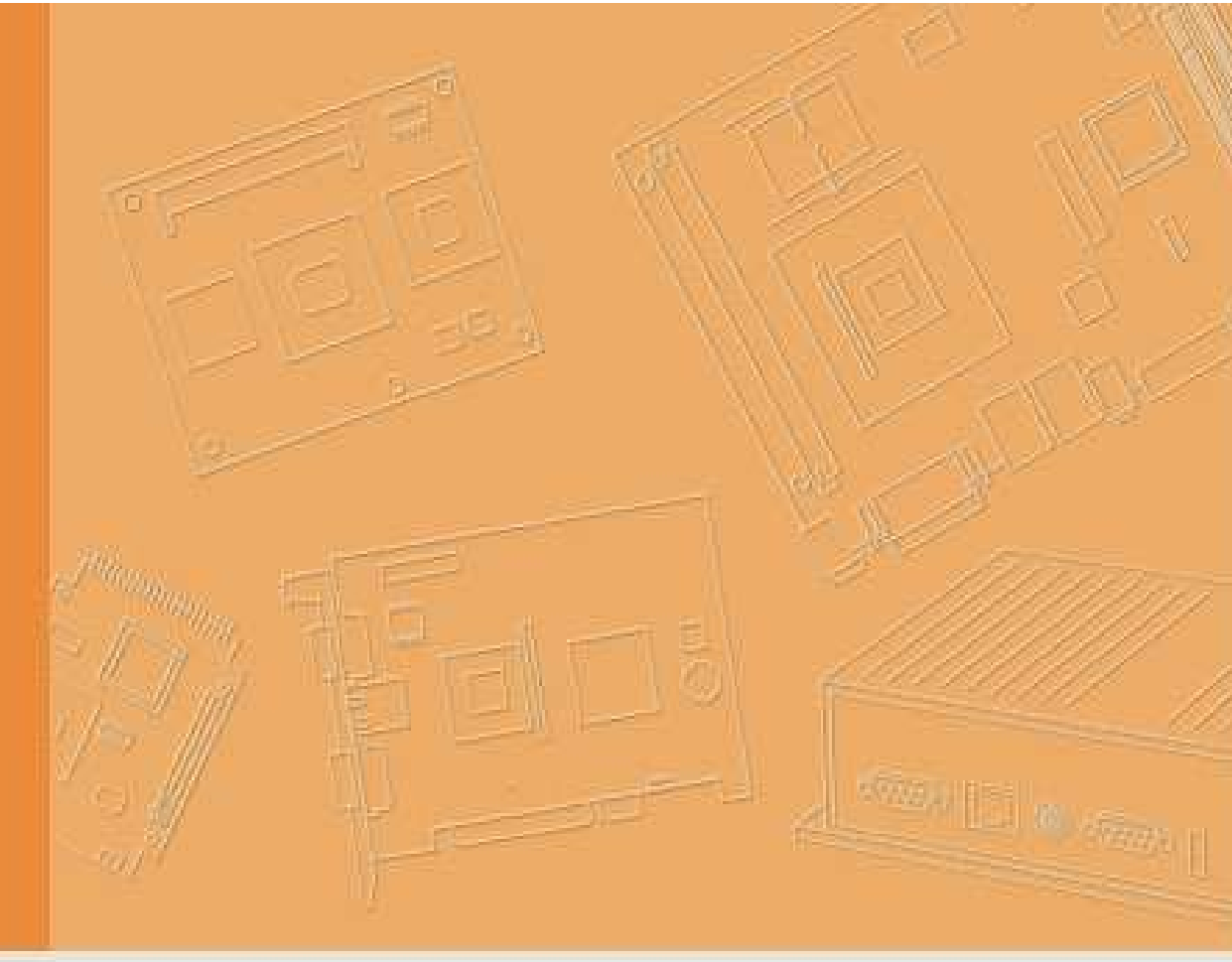

# Manual

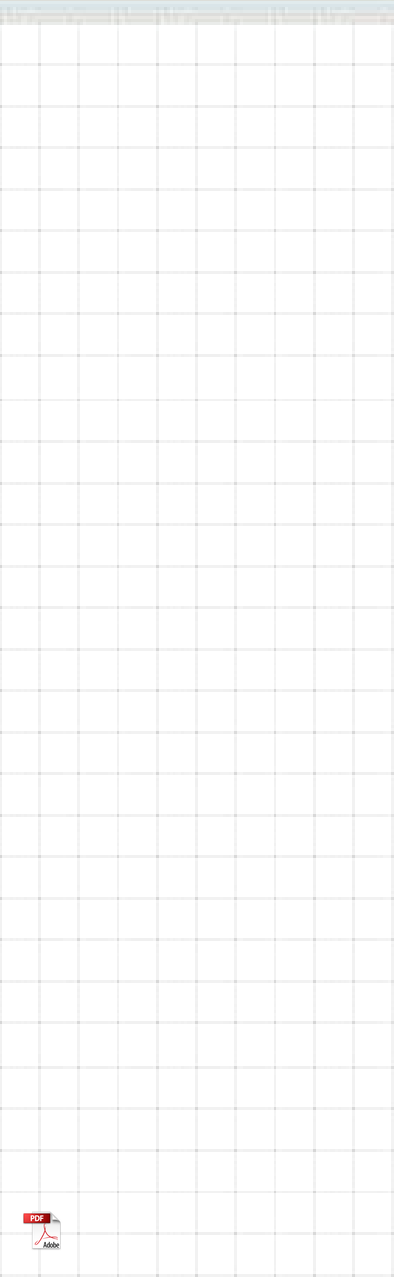

# Advantech USB Recovery Stick UEFI for DLT-V73

V1.03

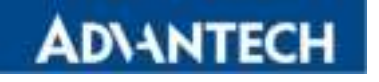

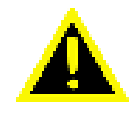

**IMPORTANT:** Read this manual carefully. Keep for future reference.

The software and hardware designations as well as the brand names used in this documentation are in most cases also registered trademarks and are subject to the international law (trademark, brand and protection laws).

Windows<sup>®</sup> is a registered trademark of Microsoft Corporation in the United States (US) and other countries. Symantec, the Symantec logo, and Symantec Ghost<sup>™</sup> are trademarks of Broadcom 3421 Hillview Ave, Palo Alto, California, 94304 United States.We recognize all national and international trademarks and product names.

Advantech is not responsible for the accessibility of the websites of other parties and is not liable for the content of external links. The content and accessibility of the linked websites are in the responsibility of their operators. This applies to all links and website content included in this guide.

We reserve the right to modify the contents of this document at any time and without prior notice.

Advantech assumes no liability for technical inaccuracies, typographic errors or faults in this documentation. Advantech also assumes no liability for damages caused directly or indirectly by the delivery, performance or usage of this material.

This documentation is protected by copyright. Duplication, in whole or in part, is not permitted without prior written approval of Advantech Co., Ltd.

# Manual version

Manual version: V1.03 Completed on: August 28, 2024

**Revision History:** 

| Version | Date            | Manual modifications                          |
|---------|-----------------|-----------------------------------------------|
| V1.00   | August 24, 2023 | Advantech USB Recovery Stick UEFI for DLT-V73 |
| V1.01   | March 25, 2024  | Ghost version updated to 12.0.0.11566         |
| V1.02   | June 4, 2024    | Return to Ghost version 12.0.0.10514          |
| V1.03   | August 28, 2024 | Two Ghost versions available to select        |

© Copyright 2024 By Advantech Co., Ltd. All rights reserved Advantech Co., Ltd. No. 1, Alley 20, Lane 26, Rueiguang Road, Neihu District, Taipei 114, Taiwan, R.O.C. www.advantech.com

## **Table of Contents**

| 1. | INTRO  | DUCTION                                             | 4    |
|----|--------|-----------------------------------------------------|------|
|    | 1.1.   | Target group / qualification                        | .4   |
|    | 1.2.   | Described version                                   | .4   |
|    | 1.3.   | Current Manual versions available on our website    | .4   |
|    | 1.4.   | Design elements in the manual                       | .4   |
| 2. | IMPOF  | RTANT NOTES                                         | . 5  |
|    | 2.1.   | Intended Use                                        | .5   |
|    | 2.2.   | Scope                                               | .5   |
|    | 2.2.1. | Advantech devices                                   | .5   |
|    | 2.3.   | Symantec Ghost™ software versions                   | .6   |
|    | 2.4.   | Content of Advantech USB Recovery Stick UEFI        | .6   |
| 3. | USING  | THE USB RECOVERY STICK UEFI                         | . 8  |
|    | 3.1.   | Main Menu                                           | .8   |
|    | 3.2.   | Automatic image backup/restore with Symantec Ghost™ | .10  |
|    | 3.2.1. | Create image                                        | .11  |
|    | 3.2.2. | Restore image                                       | .14  |
|    | 3.3.   | Manual image backup/restore with Symantec Ghost™    | .16  |
| 4. | TECHI  | NICAL CUSTOMER SUPPORT                              | . 18 |
| 5. | LIST C | OF FIGURES                                          | . 19 |

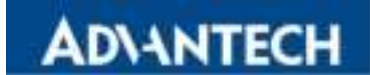

# 1. Introduction

## 1.1. Target group / qualification

#### **NOTICE:** Physical damage

The Advantech USB Recovery Stick UEFI may only be used by skilled personnel, for example by IT administrators. Improper usage will void any warranty of Advantech B.V. for the USB Recovery Stick UEFI and the respective Advantech device.

#### 1.2. Described version

This manual describes Advantech USB Recovery Stick UEFI for DLT-V73 V1.03.

### 1.3. Current Manual versions available on our website

You can find the latest versions of our manuals on our website:

www.advantech.com

### 1.4. Design elements in the manual

The following symbols and signal words are used in the manual:

#### **NOTICE:** Physical damage

Information about possible physical damage

#### NOTE

Notes about how to handle or use the product

| 1         |                                                                                                    |
|-----------|----------------------------------------------------------------------------------------------------|
| <b>11</b> |                                                                                                    |
|           |                                                                                                    |
|           |                                                                                                    |
| 16        | Contract of the local division of the local division of the local |
|           | -                                                                                                    |

Note about additional information in manuals

# 2. Important notes

### 2.1. Intended Use

The USB Recovery Stick UEFI is intended to be used for creating and restoring Symantec Ghost<sup>™</sup> Images of Microsoft Windows Operating Systems on the Advantech devices defined in manual section *Scope*.

As images can't be created/restored online, the USB Flash drive (UFD) is bootable and intended to be used this way.

As operating system the Windows Pre-Installation Environment (WinPE) is used.

### 2.2. Scope

#### 2.2.1. Advantech devices

The Advantech USB Recovery Stick UEFI described in this manual, applies to the following Advantech devices:

DLT-V73 Series

#### **NOTICE:** Physical damage

Functionality of the USB Recovery Stick UEFI on other devices cannot be guaranteed by Advantech B.V.

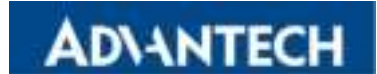

## 2.3. Symantec Ghost<sup>™</sup> software versions

Ghost<sup>™</sup> software versions **12.0.0.10514 and 12.0.0.11566** are available on the Advantech USB Recovery Stick UEFI.

#### **NOTICE:** Physical damage

Functionality of the Advantech USB Recovery Stick UEFI can only be guaranteed using the Ghost<sup>™</sup> software version **12.0.0.10514 or 12.0.0.11566**.

Always use one of these versions for creating and restoring images with the Advantech USB Recovery Stick UEFI.

Otherwise, a proper and accurate functionality of the Advantech USB Recovery Stick UEFI can't be guaranteed.

### 2.4. Content of Advantech USB Recovery Stick UEFI

Advantech USB Recovery Stick UEFI contains the following directories:

| 🚞 Advantech |
|-------------|
| 🚞 Boot      |
| 🚞 EFI       |
| an-us       |
| in ghost    |
| IMAGES      |
| tources     |

Figure 2.1: Content of Advantech USB Recovery Stick UEFI

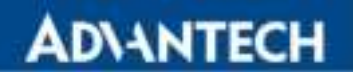

#### Relevant for customer's use:

| Ghost directory                           |                                                                                   |
|-------------------------------------------|-----------------------------------------------------------------------------------|
| File(s):                                  | Purpose:                                                                          |
| Ghost64.exe, version 12.0.0.10514         | Exe file for creating and restoring images.                                       |
| (Part of Grost Solution Suite 3.2)        | For file for one time and a staring income                                        |
| Ghost64.exe, version 12.0.0.11566         | Exe file for creating and restoring images                                        |
| (Part of Ghost Solution Suite 3.3RU11)    |                                                                                   |
| Symantec_Ghost_Standard_Tools_3_2.ms<br>i | Installer for copying some Symantec<br>Ghost™ utilities to an Administrator's PC. |
| (Part of Ghost Solution Suite 3.2)        | Example: A Ghost file explorer for editing<br>Ghost™ images, if necessary.        |
|                                           | Please find detailed information in the                                           |
|                                           | Symantec Ghost™ Online Help available<br>after installation.                      |
| Symantec_Ghost_Standard_Tools_3_3_R       | Installer for copying some Symantec<br>Ghost™ utilities to an Administrator's PC. |
|                                           | Example: A Ghost file explorer for editing                                        |
| (Part of Ghost Solution Suite 3.3RU11)    | Ghost™ images, if necessary.                                                      |
|                                           | Please find detailed information in the                                           |
|                                           | Symantec Ghost™ Online Help available                                             |
|                                           | after installation.                                                               |

| IMAGES directory                                  |  |
|---------------------------------------------------|--|
| Purpose:                                          |  |
| Default path for images created with Ghost64.exe. |  |

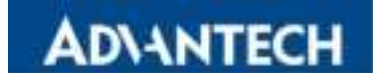

# 3. Using the USB Recovery Stick UEFI

The USB Recovery Stick UEFI is intended to be used for creating and restoring Symantec Ghost<sup>™</sup> Images of Microsoft Windows Operating Systems on the Advantech devices defined in manual section **Scope**.

As images can't be created/restored online, the USB Flash drive (UFD) is bootable and intended to be used this way.

As operating system the Windows Pre-Installation Environment (WinPE) is used.

To boot an Advantech device from the UFD the stick has to be connected to an USB port. Therefore, it might be necessary to remove the cable cover respectively the antenna cap. An USB keyboard will be necessary too.

After booting a device from the UFD the user will be guided through a simple full screen menu.

### 3.1. Main Menu

When the boot process is completed, the user should see the following main menu:

| DVANTECH<br>Analog as Invitigent Press | Main Menu                                        |
|----------------------------------------|--------------------------------------------------|
|                                        | Seached Ghost Version: Ghot/54, 12.0.0.10514 eve |
| Automatic image ba                     | ckup/restore with Symantec Ghost™                |
| Manual image back                      | up/restore with Symantec Ghost™                  |
|                                        |                                                  |
|                                        | Shutdown now                                     |

Figure 3.1: Main menu

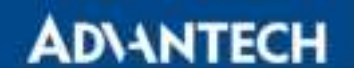

The required Ghost version can be selected from the dropdown menu:

- Ghost64\_12.0.0.10514.exe
- Ghost64\_12.0.0.11566.exe

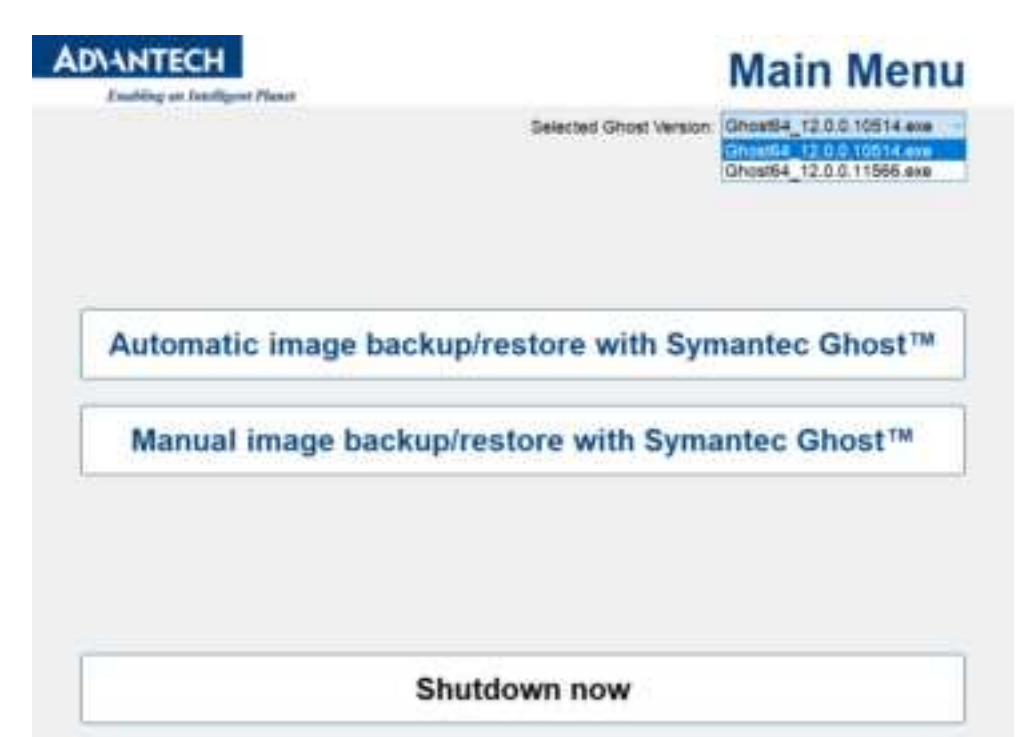

Figure 3.2: Select Ghost Version

| Item                                                   | Description                                                                                    |
|--------------------------------------------------------|------------------------------------------------------------------------------------------------|
| Automatic image backup/restore<br>with Symantec Ghost™ | Via this menu item only an image file name has to be specified for backup/restore.             |
| Manual image backup/restore<br>with Symantec Ghost™    | Choosing this menu item gives more flexibility respectively full control over Symantec Ghost™. |
| Shutdown now                                           | Through this menu item WinPE will be shut down.                                                |

If no storage medium is found during boot up the user will see an error message box instead of the main menu.

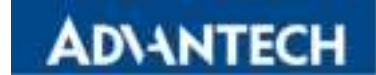

## 3.2. Automatic image backup/restore with Symantec Ghost™

Figure 3.3: Restore image or create image

| ltem              | Description                                                                                                    |
|-------------------|----------------------------------------------------------------------------------------------------|
| Restore Image     | Via this menu item only an image file has to be chosen for restore.                                                                                                    |
| Create Image      | Via this menu item only an image file name has to be specified<br>for backup creation.<br>This button will be grayed out and not clickable if no partition on<br>the storage medium could be found during boot up. |
| Back to Main Menu | To return to the Main Menu.                                                                                                    |

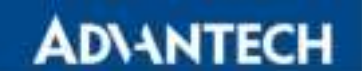

#### 3.2.1. Create image

| Save #                               | IMAGES                         | ¥                    | 0 7 7 3.                         | 1.m            |
|--------------------------------------|--------------------------------|----------------------|----------------------------------|----------------|
| Clauck access<br>Libraries<br>Dia PC | Name<br>Dimogra                | jha                  | Date mobilied<br>&/8/2023 242 AM | Type<br>GHO    |
|                                      | <<br>File name<br>Save as hore | []<br>Images (Color) |                                  | Seve<br>Carcel |

Figure 3.4: Create image

A path and filename for the image to be created must be specified. As default path the **IMAGES** folder on the root directory of the UFD is used.

For filename input a USB keyboard has to be connected to the device.

After pressing Save, Symantec Ghost  $^{\texttt{TM}}$  and the creation process will start immediately.

| Frank Jackson                                                                                                    |                                                                                           |                                                          |                                                               |      |
|----------------------------------------------------------------------------------------------------|-------------------------------------------------------------------------------------------|----------------------------------------------------------|---------------------------------------------------------------|------|
| 17                                                                                                    | 257                                                                                       | 91 <b>7</b>                                              | -45                                                           | 10.7 |
| Steriatica<br>Received a magnetic<br>and CATA and<br>Received<br>Received a<br>Received a<br>Received and<br>Received and<br>Received and Received a<br>Received and Received a | 1<br>771<br>107<br>18775<br>627<br>1687                                                   |                                                          | $\left( \begin{array}{c} \sim \\ \end{array} \right) \right)$ | 2    |
| Example<br>production type<br>public<br>autorition<br>arrend to all too<br>arrend to a                                                                                          | Les a<br>Lacad strikes (131, 11)<br>Lacad Alla CAUHERA<br>V/ 1 1,547 (14)ESJ (14<br>J CRE | 157 MB<br>Simeyeyiya, II MB<br>a 597 5 në Hinddonlarja n | 1                                                             |      |

AD\ANTECH

Figure 3.5: Create image Symantec Ghost 12.0.0.10514 – creation process

| ar a sana<br>Ar an an an an an an an an an an an an an | Shoel 12.0.0                                                                                                   | 11506 Generald                                               | or an an an an an an an an an an an an an        | n an an Anna Anna Anna<br>1920 an Anna Anna Anna<br>1930 an Anna Anna Anna Anna Anna Anna Anna | 2007-007-007-007-0<br>2007-007-007-007-0<br>4 |
|--------------------------------------------------------|----------------------------------------------------------------------------------------------------|--------------------------------------------------------------|--------------------------------------------------|------------------------------------------------------------------------------------------------|-----------------------------------------------|
|                                                        | a the second                                                                                                   |                                                              |                                                  |                                                                                                |                                               |
|                                                        |                                                                                                    | 257                                                          | sJ:                                              | 652                                                                                            |                                               |
| 2017                                                   | -kr L                                                                                                    |                                                              |                                                  |                                                                                                |                                               |
|                                                        | en an an tao<br>An tao an tao<br>An tao                                                                        | 1<br>1111<br>222                                             |                                                  | ~~~!                                                                                           |                                               |
|                                                        | n mg<br>Len<br>nn mg                                                                                           | 1<br>1 12<br>1 13                                            |                                                  |                                                                                                |                                               |
| a la la la la la la la la la la la la la               | la na                                                                                                    |                                                              |                                                  | -                                                                                              |                                               |
| Sura<br>Artin                                          | rika<br>Leventika                                                                                              | Loc al deira ULU, S<br>Loc al His U-Viengo<br>12 mart - 48-4 | 3920 HB<br>na Airenge (CHU, O, HB<br>Na Air A HH |                                                                                                |                                               |
|                                                        | 1-14                                                                                                    | IUUS conpara                                                 |                                                  |                                                                                                |                                               |
|                                                        |                                                                                                    |                                                              | Sym                                              | antec.                                                                                         |                                               |
|                                                        |                                                                                                    |                                                              |                                                  |                                                                                                |                                               |
| fest and                                               | and a second second second second second second second second second second second second second second second |                                                              |                                                  |                                                                                                |                                               |

Figure 3.6: Create image Broadcom Ghost 12.0.0.11566 – creation process

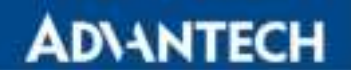

| Enabling an Intelligent P | with Symantec Ghost                                           |  |
|---------------------------|---------------------------------------------------------------|--|
| Sector<br>Sector<br>De J  | Doctoro Imono<br>militario importo<br>principal solution new? |  |
| B                         | ack to Main Menu                                              |  |

Figure 3.7: Create image - system shutdown

After image creation is complete a success message box will pop up. Choosing **Yes** relevant to the question will lead to an immediate shutdown.

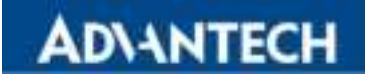

#### 3.2.2. Restore image

| LOOK IN:             | IMAGES         | <u> </u>            | 0 0 0 -          |        |
|----------------------|----------------|---------------------|------------------|--------|
|                      | None           | *                   | Date motified    | Type   |
| S                    | 10 moge        | gha                 | 8/8/2023 5:21 AM | GHO    |
| <b><i>occess</i></b> | imapel         | 01.gts              | &/8/2023 2:55 AM | GHSI   |
|                      | image          | 02giu               | 8/8/2023.302 AM  | GHSI   |
|                      | imagel         | 103.ghs             | 8/8/2023 3.06 AM | GH51   |
| OVINES               | imagel         | 104.ghu             | & B/2023 3 10 AM | GHSI   |
|                      | imogel         | X65.ghi             | 8/8/2023 3:15 AM | GHS1   |
| 2                    | _] imaged      | 06.ghi              | & & 2023 3:20 AM | GHSI   |
|                      |                |                     |                  |        |
|                      | 6              |                     |                  |        |
|                      | File name:     | inigs               |                  | Open   |
|                      | Files of type: | Ghost mages (* ghi) | -                | Canoel |

Figure 3.8: Restore image

A Symantec Ghost<sup>™</sup> file with the extension **.gho** has to be chosen for restore. By default, the **IMAGES** folder on the root directory of the UFD is opened for browsing. After pressing **Open**, Symantec Ghost<sup>™</sup> and the restore process will start immediately.

|   | <u> 28628-081</u>                                                                                                    | <u> 1979-198</u>                                            | 09.0909                                                                |                         | <u> 2020</u> 27 |  |  |
|---|----------------------------------------------------------------------------------------------------|-------------------------------------------------------------|------------------------------------------------------------------------|-------------------------|-----------------|--|--|
|   | Toppens unders                                                                                                    | i i                                                         | ut sus r symanics carp                                                 | orantas, ni rigna noran |                 |  |  |
|   | 15                                                                                                    | >75                                                         | 715                                                                    | 775                     | 115             |  |  |
|   | And the set<br>Speed Theory of<br>Microsoft<br>Microsoft<br>Microsoft<br>Microsoft<br>Microsoft<br>Microsoft<br>Microsoft<br>Microsoft | 2<br>2133<br>133<br>13557<br>313<br>513<br>513              |                                                                        | )                       | 2               |  |  |
|   | Jahaba<br>Manasa Kabupatén<br>Manasa<br>Manasa<br>Manasa<br>Manasa<br>Manasa<br>Manasa<br>Manasa<br>Manasa                             | tanal GL (SATRIET)<br>David dana TUR, GL<br>DA Tyrki SATRIA | Stanungenglan, fil (1957-140)<br>AST 140<br>K Tädži 140. – al 10 annae |                         |                 |  |  |
|   |                                                                                                    |                                                             | 🕑 Sym                                                                  | antec .                 |                 |  |  |
| 2 | 20202                                                                                                    | 023232                                                      | 1222222                                                                |                         | 202020          |  |  |
|   | haloing, s it fit inste                                                                                                    |                                                             |                                                                        |                         |                 |  |  |

Figure 3.9: Restore image Symantec Ghost 12.0.0.10514 – creation process

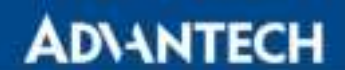

|                             | Star Star Sta<br>Maria Star Star<br>Markana Sheet 12.0                                                      | B.11566 Gayayadd (                                                                             | 13 2023 Bosekeen Fes                                        | ll oplis recent         | e gre e gre e g<br>Deberoe geroe<br>Deberoe geroe |  |
|-----------------------------|----------------------------------------------------------------------------------------------------|------------------------------------------------------------------------------------------------|-------------------------------------------------------------|-------------------------|---------------------------------------------------|--|
|                             | Angele Schener                                                                                              | 1                                                                                              |                                                             |                         |                                                   |  |
|                             | 11                                                                                                    | 257                                                                                            | 507                                                         | 197<br>- 197            | 1007                                              |  |
|                             | Selfector<br>Secondaria<br>Secondaria<br>Secondaria<br>Secondaria<br>Secondaria<br>Secondaria<br>Secondaria | 89<br>1211<br>817<br>8<br>117<br>117                                                           |                                                             |                         | 2                                                 |  |
|                             | faithé<br>Conneil se mys<br>Searce<br>Anninetes<br>An ant partities<br>An ant the                           | tecal<br>Loc al His DAhmagan<br>Loc al Arien LLU, 304<br>Loc agenta transfer<br>1034 - pedicio | Almaga (1901, 1986), Mil<br>U20, Mil<br>W 2005, Mil, Senara |                         |                                                   |  |
| Symantec.                   |                                                                                                    |                                                                                                |                                                             |                         |                                                   |  |
| 38°.                        |                                                                                                    |                                                                                                |                                                             | California (California) |                                                   |  |
| for permanent parameter and |                                                                                                    |                                                                                                |                                                             |                         |                                                   |  |

Figure 3.10: Restore image Broadcom Ghost 12.0.0.11566 - creation process

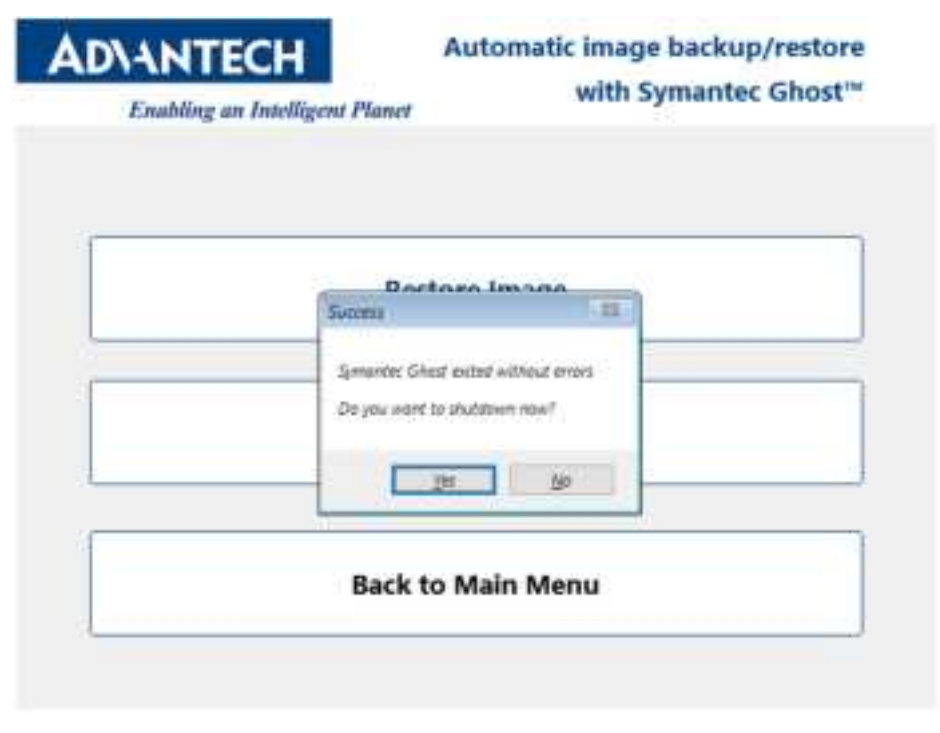

Figure 3.11: Restore image – system shutdown

After image restore is complete a success message box will pop up. Choosing **Yes** relevant to the question will lead to an immediate shutdown.

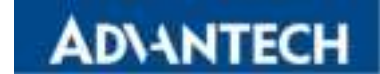

## 3.3. Manual image backup/restore with Symantec Ghost™

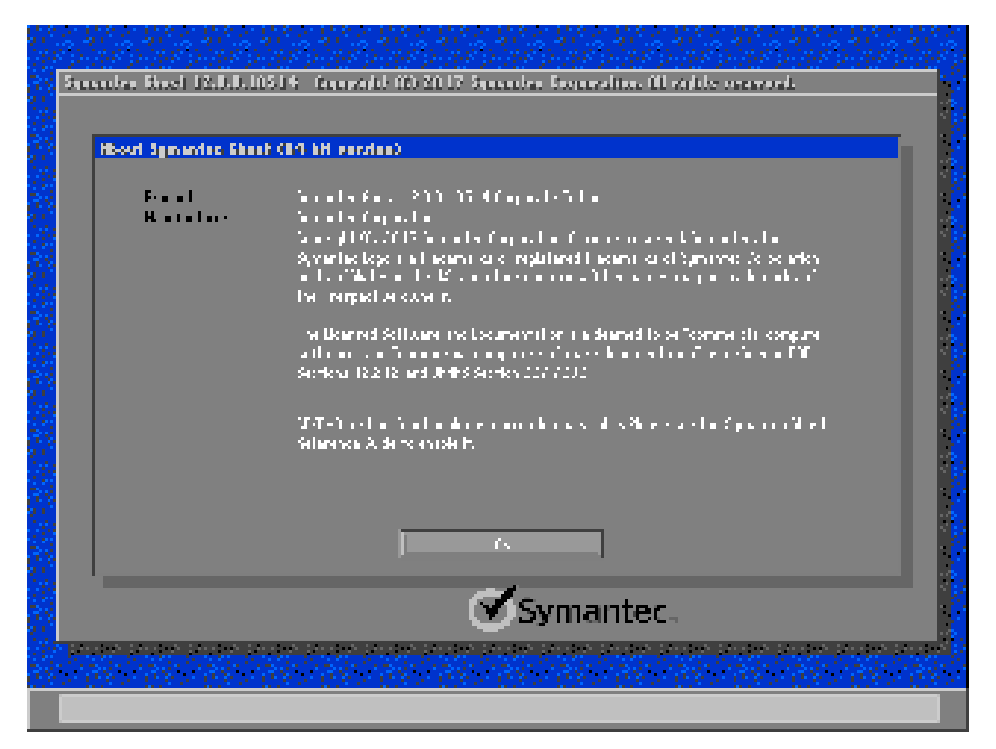

Figure 3.12: Automatic backup/restore process - Symantec Ghost 12.0.0.10514

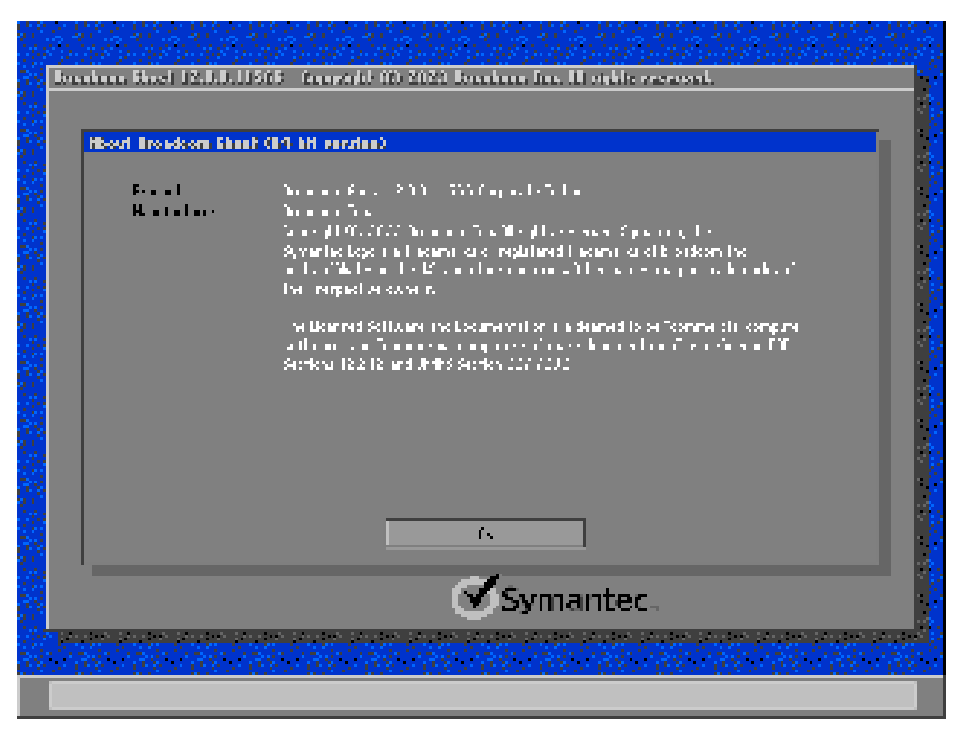

Figure 3.13: Automatic backup/restore process - Broadcom Ghost 12.0.0.11566

# AD\ANTECH

In some cases, it might not be possible or useful to choose the **Automatic backup/restore** process. E.g., if an image with more than one partition is to be restored and the size of the partitions has to be specified exactly or if an image has to be restored on another storage medium than the primary boot medium.

In this case the Symantec Ghost<sup>™</sup> software can be fully operated by choosing the **Manual image backup/restore** menu option.

Detailed information on how to use Symantec Ghost<sup>™</sup> and the whole Symantec Ghost<sup>™</sup> Solution Suite can be found on the Symantec support website: <u>https://www.broadcom.com</u>

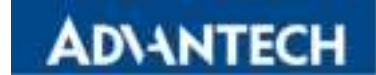

# 4. Technical customer support

#### Advantech Service & Support

E-Mail: <u>helpdesk.munich@advantech.de</u> Phone: +49 (0)89 / 41 11 91 999

Advantech Europe B.V. Science Park Eindhoven 5708 5692 ER Son en Breugel The Netherlands Internet: <u>www.advantech.com</u>

The contact details of our worldwide Advantech Service Centers can be found on our website: <u>https://erma.advantech.com</u>

#### Manufacturer address

Advantech Co., Ltd. No. 1, Alley 20, Lane 26, Rueiguang Road, Neihu District, Taipei 114, Taiwan, R.O.C. Web: <u>www.advantech.com</u>

# AD\ANTECH

# 5. List of figures

| Figure 2.1: Content of Advantech USB Recovery Stick UEFI                    | 6  |
|-----------------------------------------------------------------------------|----|
| Figure 3.1: Main menu                                                       | 8  |
| Figure 3.2: Select Ghost Version                                            | 9  |
| Figure 3.3: Restore image or create image                                   | 10 |
| Figure 3.4: Create image                                                    | 11 |
| Figure 3.5: Create image Symantec Ghost 12.0.0.10514 – creation process     |    |
| Figure 3.6: Create image Broadcom Ghost 12.0.0.11566 – creation process     |    |
| Figure 3.7: Create image – system shutdown                                  | 13 |
| Figure 3.8: Restore image                                                   |    |
| Figure 3.9: Restore image Symantec Ghost 12.0.0.10514 – creation process    |    |
| Figure 3.10: Restore image Broadcom Ghost 12.0.0.11566 – creation process   | 15 |
| Figure 3.11: Restore image – system shutdown                                | 15 |
| Figure 3.12: Automatic backup/restore process – Symantec Ghost 12.0.0.10514 |    |
| Figure 3.13: Automatic backup/restore process – Broadcom Ghost 12.0.0.11566 |    |